# Uputstvo za elektronski upis djece u prvi razred osnovne škole - MEIS

Ove godine upis u prvi razred osnovne škole vršiće se elektronskim putem preko portala www.upisi.edu.me

Roditeljima će za registraciju biti potrebna e-mail adresa, a samo podnošenje prijave je veoma jednostavno i vrši se popunjavanjem forme i nakon toga zakazivanjem termina za testiranje djeteta, koje obavlja pedagoško-psihološka služba.

Ovdje možete vidjeti prikaze aplikacije kako biste stekli bolju sliku.

|                                                             | Ministarstvo prosvjete Crne Gore                                             |                                                      |
|-------------------------------------------------------------|------------------------------------------------------------------------------|------------------------------------------------------|
|                                                             | Elektronski upis                                                             | ALC: NOT THE OWNER.                                  |
|                                                             | E-mail adresa                                                                |                                                      |
|                                                             | Lozinka                                                                      |                                                      |
| States and States                                           | PRIJAVI SE                                                                   | Reference - Demonsportements                         |
| 1                                                           | Zaboravili ste Nemate nalog?<br>Iozinku? Registracija                        | the 1 was                                            |
| _                                                           |                                                                              |                                                      |
| Za sve eventualne tehničke p<br>contaktiraite nas putem e-m | probleme prilikom elektronskog prijavljivanja,<br>ail adrese info@ict.edu.me | Copyright © Ministarstvo<br>prosviete Crne Gore 2020 |

Nakon logovanja prikazaće se sljedeći prozor, potom se bira "Podnesi zahtjev – osnovna škola" i popunjava obrazac.

| Elektronski upis                                                                                                    | jkonatar@gmail.com 🔱 |
|----------------------------------------------------------------------------------------------------|----------------------|
|                                                                                                    |                      |
| Pročitajte informaciju o upisu ejece u predskolsku ustanovu      Pročitajte informaciju o upisu ejece u prvi razred osnovne škole |                      |
| PODNESI ZAHTJEV - PREDŠKOLSKO PODNESI ZAHTJEV - OSNOVNA ŠKOLA                                                                     |                      |
| Spisak podnijetih prijava                                                                                                    |                      |
| # Ime Prezime JMB Ustanova Jedinica Status Datum                                                                                  | Od Do                |
|                                                                                                    |                      |

Obrazac za upis izgleda ovako. Pri izboru škole i matične/područne jedinice, roditelj će odmah biti obavješten ukoliko više nema slobodnih termina u toj školi i trebaće u što kraćem roku da se obrati školi.

| onski upis                                                                                                    |                                                                                                    |                                                                                                    |                       |                                                                      |                               | jkonatar@gmail.com ( |
|----------------------------------------------------------------------------------------------------|----------------------------------------------------------------------------------------------------|----------------------------------------------------------------------------------------------------|-----------------------|----------------------------------------------------------------------|-------------------------------|----------------------|
| VAŽNE NAPOMENEI<br>• Popunjavanjem forme za upis djece u<br>predstavnika pedagoško-psihološke slu<br>• Poželjno je popuniti sva ponuđena po<br>• Nephodno je da JMB bude tačno unei<br>• Ukoliko adresa stanovanja ne pripada<br>• PROCEDURA UPISA ZAVRŠAVA se tek<br>• U obavezi ste donijeti u školu potvrdu | prvi razred osnovne škole podnos<br>ibe.<br>ja, a polja označena zvjezdicom o<br>en, jer će se na osnovu njega auto<br>području škole koju ste odabrali,<br>nakon obavljenog testiranja u ško<br>o ljekarskom pregledu djeteta. | ii se ZAHTJEV za upis i ZAKAZUJE<br>bavezna su za popunjavanje.<br>omatski popuniti ostala povezana<br>Vaš zahtjev može biti odbijen.<br>pli. | se termi<br>polja, ka | n za testiranje djeteta od strane<br>ao što su ime, prezime itd.     |                               | 5                    |
| P<br>berite oplitinu i curcivnu školu                                                                                                    | odnesite zahtjev                                                                                                    | za upis u osnovn                                                                                                    | u šk                  | olu                                                                  |                               |                      |
|                                                                                                    |                                                                                                    | ~                                                                                                    |                       |                                                                      |                               | ~                    |
| JMB djeteta*                                                                                                    | Ime majke                                                                                                    |                                                                                                    |                       | Dijete koristi makaze samostalno                                     | O Da O Ne                     |                      |
| Upišite JMB djeteta, a potom pritisnite dugme OK kako bi se preuzeli podaci iz registara                                                                                                    | Nivo kvalifikacije majke                                                                                                    |                                                                                                    |                       | Dijete upotrebljava toalet samostalno                                | O Da O Ne                     |                      |
| Ime*                                                                                                    | _                                                                                                    |                                                                                                    | ~                     | Dijete sreduje stvari samostalno<br>Dijete ide u kupovinu samostalno |                               |                      |
| Prezime*                                                                                                    | Majka je zaposlena 🔘 Da 🔘 Ne                                                                                                    |                                                                                                    |                       | Dijete se od bliških osoba odvaja                                    |                               |                      |
|                                                                                                    | Ujete zvi sa                                                                                                    |                                                                                                    | ~                     |                                                                      |                               | ~                    |
| Auto-                                                                                                    | Broj članova porodice                                                                                                    |                                                                                                    | ~                     | U odnosima sa drugom djecom dijete reaguje                           |                               | ~                    |
| Telefon roditelja/staratelja/hranitelja*                                                                                                    | -<br>Broi diece u porodici                                                                                                    |                                                                                                    | •                     | Kako dijete reaguje na uskraćenja                                    |                               |                      |
| Telefon drugog roditelja/staratelja/hranitelja                                                                                                    | _                                                                                                    |                                                                                                    | ~                     |                                                                      |                               | ~                    |
| Datum rođenja*                                                                                                    | Dijete je po redu rođenja                                                                                                    |                                                                                                    | ~                     | U kojim oblastima i/ili aktivnostima Vaše dijet                      | e pokazuje posebne sklonosti? | ~                    |
|                                                                                                    |                                                                                                    | ovu O Da O Ne                                                                                                    |                       | Koju osobinu djeteta ističete kao posebno vrij                       | ednu                          |                      |
| Mesto rocenja                                                                                                    | Dijete se hrani samostalno                                                                                                    | O Da O Ne                                                                                                    |                       |                                                                      |                               |                      |
| Pol* O M O Z                                                                                                    | Dijete se oblači samostalno                                                                                                    | O Da O Ne                                                                                                    |                       | Vazna napomena (nije obuhvaceno pitanjima)                           |                               |                      |
| Ime oca                                                                                                    | Dijete vezuje pertle samostalno                                                                                                    | O Da O Ne                                                                                                    |                       |                                                                      |                               |                      |
| Nivo kvalifikacije oca 🗸 🗸 🗸 Vije kvalifikacije oca                                                                                                    | l                                                                                                    |                                                                                                    |                       |                                                                      |                               |                      |
| Otac je zaposlen O Da O Ne                                                                                                    | 1<br>L                                                                                                    |                                                                                                    |                       |                                                                      |                               |                      |
|                                                                                                    |                                                                                                    |                                                                                                    |                       |                                                                      |                               |                      |
|                                                                                                    |                                                                                                    |                                                                                                    |                       |                                                                      | PODNESI                       | ZATHIEV ODUSTANI.    |

Nakon popunjavanja obrasca i potvrde popunjenog na dugme "Podnesi zahtjev" potrebno je u listi podnijetih prijava kliknuti na link za zakazivanje termina.

| Property         | očitajte inform                   | naciju o upis        | su djece u predškolsku   | ustanovu              |  |  |
|------------------|-----------------------------------|----------------------|--------------------------|-----------------------|--|--|
| 1 Pr             | očitajte inform                   | naciju o upis        | su djece u prvi razred o | osnovne škole         |  |  |
|                  |                                   |                      |                          |                       |  |  |
|                  |                                   |                      |                          |                       |  |  |
|                  |                                   |                      | _                        |                       |  |  |
| PODNESI          | ZAHTJEV - PR                      | edškolsko            | PODNESI ZAF              | HTJEV - OSNOVNA ŠKOLA |  |  |
|                  | ZAHTJEV - PR                      | edškolsko            |                          | HTJEV - OSNOVNA ŠKOLA |  |  |
| PODNESI<br>Spisa | <sup>zahtjev - pr</sup><br>k podr | edškolsko<br>nijetih | podnesi zak<br>prijava   | HTJEV - OSNOVNA ŠKOLA |  |  |
| podnesi<br>Spisa | <sup>zahtjev - pr</sup><br>k podr | edškolsko<br>nijetih | podnesi zał<br>prijava   | HTJEV - OSNOVNA ŠKOLA |  |  |

A samo zakazivanje izgleda ovako:

|                |                                             |                                                                                                    | jkonatar@gmail.con                                                                                                   | ካ (ሀ                                                                            |
|----------------|---------------------------------------------|----------------------------------------------------------------------------------------------------|----------------------------------------------------------------------------------------------------|---------------------------------------------------------------------------------|
| Zakaż          | źite termin za                              | a testiranje                                                                                                    |                                                                                                    |                                                                                 |
| Odabe<br>06.05 | rite datum<br>.2020 - Broj termina : 3      | v                                                                                                    | ZAKAŽI ODUST                                                                                                    | ANI                                                                             |
| #              | Od                                          | Do                                                                                                    |                                                                                                    |                                                                                 |
| 1              | 08:00                                       | 08:30                                                                                                    |                                                                                                    |                                                                                 |
| 2              | 09:00                                       | 09:30                                                                                                    |                                                                                                    |                                                                                 |
| 3              | 10:00                                       | 10:30                                                                                                    |                                                                                                    |                                                                                 |
|                | Zaka2<br>Odabe<br>06.05<br>#<br>1<br>2<br>3 | Zakažite termin za         Odaberite datum         06.05.2020 - Broj termina : 3         #       Od         1       08:00         2       09:00         3       10:00 | Zakažite termin za testiranjeOdaberite datum<br>06.05.2020 - Broj termina : 3I#OdDo108:0008:30209:0009:30310:0010:30 | Konstar@gmail.com         Cakažite termin za testiranje         Odaberite datum |

Prijavu je moguće i naknadno pregledati, ali ne i izmijeniti. Naknadne dopune mogu se izvršiti u školi.

| lek | tro        | nsk            | i upis                       |                                 |                                                       |                         |                      | jkonatar@gmail.com | ሳ |
|-----|------------|----------------|------------------------------|---------------------------------|-------------------------------------------------------|-------------------------|----------------------|--------------------|---|
|     | 0<br>0     | Proči<br>Proči | tajte inforn<br>tajte inforn | naciju o upi:<br>naciju o upi:  | su djece u predškolsku u<br>su djece u prvi razred os | istanovu<br>novne škole |                      |                    |   |
|     | POD<br>Spi | NESI ZA<br>sak | htjev - pr<br>podr           | <sup>едšкоцsко</sup><br>nijetih | podnesi zah                                           | IJEV - OSNOVNA ŠKOLA    |                      |                    |   |
|     | #          | Ime            | Prezime                      | JMB                             | Ustanova                                              | Jedinica Status         | Datum Od D           | 10                 |   |
|     | 1          | Ena            | Bošković                     |                                 | 21. maj                                               | Matična Podnesen        | 06.05.2020 08:00 08: | 30 Pregled         | ] |

#### **MEIS – EVIDENCIJA PRIJAVA**

Sada prelazimo na dio koji se odnosi na formiranje slobodnih termina i evidencije prijava, a koji su dio modula "Upis učenika" u MEIS aplikaciji.

Prijave za upis roditelji mogu podnositi sami preko portala upisi.edu.me, a omogućeno je unošenje prijava i zaposlenima u školama u slučaju kada su roditelji u nemogućnosti da elektronski izvrše upis djeteta u prvi razred osnovne škole.

Svaka prijava prije 1. septembra 2020. godine mora biti evidentirana elektronski u modulu "Upis učenika"!

Ukoliko se dijete upiše poslije 1. septembra, direktno se evidentira u modulu "Dnevnik".

Da biste pristupili modulu, potrebno je prvo otvoriti MEIS portal koji se nalazi na adresi <u>www.meisportal2.edu.me</u>, a potom odabrati ikonicu "Upis učenika" i prijaviti se svojim korisničkim nalogom. Prethodno, ICT koordinator treba da dodijeli prava pristupa ovom modulu onim zaposlenima koji se bave upisom.

U desnom dijelu gornje plave trake odaberite ulogu "Admin Prijava Upis".

|           |                                          |              |      | ව Pomoć 😃 |
|-----------|------------------------------------------|--------------|------|-----------|
| . maj 🖊 🛛 | Matična                                  |              |      |           |
|           | Pretraga prijava Izvještaji Termi        | ni           |      |           |
|           | Ime                                      | Prezime      | JMBG | Q         |
|           |                                          |              |      |           |
|           | Zakaži Dodaj prijavu Izmijeni prijavu Uk | loni prijavu |      |           |

#### **Termini**

Na samom početku potrebno je definisati slobodne termine za testiranja djece, koja će vršiti pedagoškopsihološka služba.

Termini se definišu i pregledaju u kartici "Termini". Kartica "Termini" sadrži "Odaberi datum" koji moramo definisati. U ovoj kartici se nalaze dugmad "Dodaj termin", "Izmijeni termin", "Ukloni termin" i "Kopiraj".

| 9                                       | Odaberite ulogu            |          | Pomoć U Odjavi se |
|-----------------------------------------|----------------------------|----------|-------------------|
| 21. maj / Matična                       |                            |          |                   |
| Pretraga prijava Izvještaji Te          | nini                       |          |                   |
|                                         | Odaberite datum 01.06.2020 | <b> </b> |                   |
| Dodaj termin Izmijeni termin Ukloni ter | in Kopiraj                 |          |                   |
| # Od                                    | Do                         | Ime      |                   |

Novi termin definišemo tako što prvo izaberemo datum termina, zatim kliknemo na dugme "Dodaj termin", i potom odaberemo tačno vrijeme početka i kraja termina. Potvrdu vršimo klikom na "Sačuvaj podatke". Takođe možemo i odustati od potvrde termina klikom na "Odustani".

|                    |           | laberite ulogu - tekuća: Admin Prijava Unis 📼 | 😯 Pomoć | <b>ပ</b> Oc |
|--------------------|-----------|-----------------------------------------------|---------|-------------|
| aj / Matična       | Jedinica* | Matična                                       |         |             |
|                    | Datum*    | 01.06.2020                                    |         |             |
| Pretraga prijava   | Početak*  | 08 -                                          |         |             |
| Dodaj termin Izmij | Kraj*     | 08 ~ : 45 ~                                   |         |             |
| #                  |           | Sačuvaj podatke Odustani                      |         |             |

Dugme "Izmijeni termin" omogućava izmjenu vremena početka i kraja izabranog termina. Kreirani termin možemo i ukloniti klikom na dugme "Ukloni termin".

Kada za jedan dan definišemo više termina (postupak za cio dan traje svega par minuta), to će izgledati otprilike ovako:

| 51           |               | Odabarita datum 01.06.2  | 020   | <u>66</u> |
|--------------|---------------|--------------------------|-------|-----------|
| Dodaj termin | Izmijeni term | in Ukloni termin Kopiraj | 020   |           |
|              | #             | Od                       | Do    | Ime       |
| 0            | 1             | 08:00                    | 08:45 |           |
| 0            | 2             | 09:00                    | 09:45 |           |
| 0            | 3             | 10:00                    | 10:45 |           |
| 0            | 4             | 11:00                    | 11:45 |           |
| 0            | 5             | 12:00                    | 12:45 |           |
| 0            | 6             | 13:00                    | 13:45 |           |
| 0            | 7             | 14:00                    | 14:45 |           |

Postoji mogućnost da se termini za neki datum definišu tako što iskopiramo već postojeće termine iz nekog datuma za koji su već formirani. Ovako se ubrzava formiranje termina, i posebno je zgodno u školama gdje su satnice termina svakog dana, ili bar većine dana, identične.

Kopiranje započinjemo izborom novog datuma za koji još uvijek nema kreiranih termina. Potom kliknemo na "Kopiraj", odaberemo datum čije termine želimo iskopirati, i na kraju potvrdu kopiranja vršimo klikom na "Sačuvaj podatke".

| Pretra   | ga pri | ijava Izv     | ješt | aji Termini    |              |          |  |
|----------|--------|---------------|------|----------------|--------------|----------|--|
|          |        |               | C    | Odaberite datu | m 02.06.2020 | <b>#</b> |  |
| Dodaj te | rmin   | Izmijeni terr | nin  | Ukloni termin  | Kopiraj      |          |  |
|          | #      |               | Od   |                | Do           | Ime      |  |

|   | Odabe | erite datum | 01.06.2020 | <b>#</b> |
|---|-------|-------------|------------|----------|
|   | #     | Od          | Do         | Ime      |
| 0 | 1     | 08:00       | 08:45      |          |
| 0 | 2     | 09:00       | 09:45      |          |
| 0 | 3     | 10:00       | 10:45      |          |
| 0 | 4     | 11:00       | 11:45      |          |
| 0 | 5     | 12:00       | 12:45      |          |
| 0 | 6     | 13:00       | 13:45      |          |
| 0 | 7     | 14:00       | 14:45      |          |

I potom ćete vidjeti kreirane termine za taj novi datum. Kopiraju se uvijek svi termini, s tim da ih možete izmijeniti ili neki obrisati ukoliko ipak ima razlika u odnosu na raniji datum.

| Pretraga pr                                        | ijava Izv | ještaji Termini |            |          |  |  |
|----------------------------------------------------|-----------|-----------------|------------|----------|--|--|
|                                                    |           | Odaberite datum | 02.06.2020 | <b>#</b> |  |  |
| Dodaj termin Izmijeni termin Ukloni termin Kopiraj |           |                 |            |          |  |  |
|                                                    | #         | Od              | Do         | Ime      |  |  |
| 0                                                  | 1         | 08:00           | 08:45      |          |  |  |
| 0                                                  | 2         | 09:00           | 09:45      |          |  |  |
| 0                                                  | 3         | 10:00           | 10:45      |          |  |  |
| 0                                                  | 4         | 11:00           | 11:45      |          |  |  |
| 0                                                  | 5         | 12:00           | 12:45      |          |  |  |
| 0                                                  | 6         | 13:00           | 13:45      |          |  |  |
| 0                                                  | 7         | 14:00           | 14:45      |          |  |  |

## **Prijave**

Prelazimo na prijave izborom kartice "Pretraga prijava".

Postojeće prijave možemo pretražiti po imenu, prezimenu ili jedinstvenom matičnom broju djeteta, a ukoliko želimo prikaz svih, dovoljno je samo kliknuti na "lupicu".

| P  | Pretraga prijava Izvještaji Termini                  |         |          |      |                            |          |                  |                                          |                 |       |       |        |
|----|------------------------------------------------------|---------|----------|------|----------------------------|----------|------------------|------------------------------------------|-----------------|-------|-------|--------|
| Im | e                                                    |         |          |      | Prezime                    |          |                  | JMBG                                     |                 |       |       | Q      |
| Za | Zakaži Dodaj prijavu Izmijeni prijavu Ukloni prijavu |         |          |      |                            |          |                  |                                          |                 |       |       |        |
|    | #                                                    | Ime     | Prezime  | JMBG | Adresa                     | Jedinica | Datum<br>prijave | Status prija                             | ive Datum       | Od    | Do    | Portal |
| 0  | 1                                                    | Marko   | Markovic |      | Podbišće, Mojkova          | Matična  | 30.04.2020       | Podnesen                                 | 01.05.2020      | 11:15 | 11:30 | Da     |
|    | 2                                                    | Ena     | Bošković |      | Mojkovac Donja<br>Polja BB | Matična  | 30.04.2020       | Odbijen<br>(Teritorijalna<br>pripadnost) | 01.05.2020<br>a | 10:00 | 10:30 | Da     |
| 0  | 3                                                    | Andrija | Blažević |      | Podbišće, Mojkova          | Matična  | 30.04.2020       | Podnesen                                 | 01.05.2020      | 08:00 | 09:00 | Ne     |

U listi prijava jasno se vidi koje prijave su sa portala www.upisi.edu.me (u zadnjoj koloni "Portal" stoji "DA"), a koje su unešene kroz MEIS (dok tu stoji "NE").

Prijavu kroz MEIS, za onu djecu čiji roditelji dođu u školu, kreiramo tako što prvo odaberemo dugme "Dodaj prijavu", ispunimo formu i potom sačuvamo podatke.

TICZIIIIC

|                                                                                                    |                                                                                                    |                            |                                                                                                    | -                                                                                                    |                                                                                                    |                                                                                                    |
|----------------------------------------------------------------------------------------------------|----------------------------------------------------------------------------------------------------|----------------------------|----------------------------------------------------------------------------------------------------|----------------------------------------------------------------------------------------------------|----------------------------------------------------------------------------------------------------|----------------------------------------------------------------------------------------------------|
|                                                                                                    |                                                                                                    | Zakaži                     | Dodaj prijavu                                                                                                    | Izmijeni prijavu Ukloni p                                                                                                    | rijavu                                                                                                    |                                                                                                    |
|                                                                                                    |                                                                                                    |                            |                                                                                                    |                                                                                                    |                                                                                                    |                                                                                                    |
| 21mp<br>Jedinica : Matična                                                                                                    |                                                                                                    |                            |                                                                                                    |                                                                                                    |                                                                                                    | Orbiberite ultrau - teknés: Arlmin Prisus Unic -                                                                                                    |
| Jmbg*<br>Imbg*<br>Imbg*<br>Prezime*<br>Adresa<br>Telefon<br>roditelja/straatelja*<br>Telefon drugog<br>roditelja/straatelja<br>Datum rodenja*<br>Mjesto rođenja<br>Pot*<br>Ime oca<br>Nivo kvalifikacije oca<br>Otac je zaposlen<br>Ime majke<br>Nivo kvalifikacije majke<br>Nivo kvalifikacije majke | Under Ne     O Da@ Ne                                                                                                    |                            | Kako se uklopilo u<br>ciječiji kolektiv<br>Dijete se hrani<br>samostalno<br>Dijete se oblači<br>samostalno<br>Dijete vezuje pertle<br>samostalno<br>Dijete koristi makaže<br>samostalno<br>Dijete upotrebijava<br>toalet samostalno<br>Dijete sređuje stvari<br>samostalno<br>Dijete sređuje stvari<br>samostalno<br>Dijete se od blickih<br>osoba odvoja | Bez problema     Imalo je teškoćz: u odvajanju, uključivanju u igru     i sl.     Da@ Ne     Da@ Ne     Da@ Ne     Da@ Ne     Da@ Ne     Da@ Ne     Da@ Ne     Da@ Ne     Da@ Ne     Da@ Ne     Da@ Ne     Da@ Ne     Da@ Ne     Da@ Ne     Da@ Ne     Da@ Ne     Da@ Ne     Da@ Ne     Da@ Ne | Kako dijete reaguje na<br>uskraćenja<br>Kako dijete reaguje na<br>uskraćenja (drugo)<br>U kojim oblastima (ili<br>aktivnostima dijete<br>pokazuje posebne<br>sklonosti<br>U kojim oblastima (ili<br>aktivnostima dijete<br>pokazuje posebne<br>sklonosti<br>gosebne<br>sklonosti (drugo)<br>Potvrda o<br>sistematskom pregledu<br>Koju osobinu djeteta<br>istićete kao posebno<br>vrijednu | O Prihvsta bez pogovora O Poduta, ali uz negodovanjeO Ostaje uporno O Bumo reaguje (just se, plače, odbija da poduta) O Lako odutajeO Pokutava da nade zamjenu O Drugo O muzikaQ ostanjeO plesQ glumaQ sportO drugo O DaO Ne |
| Porodica prima mat.<br>obezb.<br>Dijete živi sa:                                                                                                    | <ul> <li>Da® Ne</li> <li>Sa oba roditelja® Sa jednim r</li> <li>Sa starateljenyhraniteljem</li> <li>Dijete živi u ustanovi za nezbi</li> </ul> | roditeljem<br>rinutu djecu | Dijete se od bliskih<br>osoba odvaja (drugo)<br>U odnosima sa drugom<br>djecom dijete reaguje                                                                                                    | Lako se uključuje i prilagođava se bez problema     Poučať se0 Nastoji da bude 'glavno'     Bira manji broj djece sa kojom se igra/druži i sl.     Drugo                                                                                                    | Važna napomena (nije<br>obuhvačeno pitanjima)<br>Odložen upis<br>Status prijave                                                                                                    | <br>                                                                                                    |
| Broj clanova porodice<br>Broj djece u porodici<br>Dijete je po redu<br>rođenja<br>Dijete je več pohađalo<br>predškolsku ustanovu                                                                                                    | 0 Dx0 Ne                                                                                                    | *<br>*<br>*                | U odnosima sa drugom<br>djecom dijete reaguje<br>(drugo)                                                                                                    |                                                                                                    |                                                                                                    |                                                                                                    |
| Koliko vremena je<br>pohađalo predškolsku<br>ustanovu                                                                                                    |                                                                                                    | T                          |                                                                                                    |                                                                                                    | Sec                                                                                                    | Odustani Centralni regista                                                                                                    |

Ispunjavanje forme započinjemo unosom jedinstvenog matičnog broja djeteta da bismo iz Centralnog registra građana, klikom na "Centralni registar" u donjem desnom uglu forme preuzeli osnovne podatke, a onda nastavljamo s ispunjavanjem ostalih podataka. Vodimo računa da ispunimo sva polja, a posebno ona koja su obavezna da bi se prijava mogla sačuvati. Na samom početku status prijave biće "Podnesen", dok se u kasnijem periodu on može promijeniti na "Upisan" ili "Odbijen (Teritorijalna pripradnost)".

Nakon što smo podnijeli prijavu, za dijete je potrebno i zakazati termin kod pedagoško-psihološke službe. Pronađemo dijete u listi prijavljenih za upis, selektujemo i idemo na dugme "Zakaži". Odaberemo datum i selektujemo slobodan termin i sačuvamo klikom na "Sačuvaj podatke".

|            | Odab | erite datum | 01.06.2020 - Broj termina : 7 🔻 |     |  |  |
|------------|------|-------------|---------------------------------|-----|--|--|
|            | #    | Od          | Do                              | Ime |  |  |
| 0          | 1    | 08:00       | 08:45                           |     |  |  |
|            | 2    | 09:00       | 09:45                           |     |  |  |
| ۲          | 3    | 10:00       | 10:45                           |     |  |  |
|            | 4    | 11:00       | 11:45                           |     |  |  |
| $\bigcirc$ | 5    | 12:00       | 12:45                           |     |  |  |
|            | 6    | 13:00       | 13:45                           |     |  |  |
| 0          | 7    | 14:00       | 14:45                           |     |  |  |
|            |      |             |                                 |     |  |  |

Prijavu koju je podnijela škola moguće je izmijeniti ili obrisati, selekcijom i klikom na dugme "Izmjeni" ili "Obriši", dok se prijave podnijete elektronski mogu samo mijenjati, tj. dopunjavati, postavljati status ili notirati odlaganje upisa.

Veoma je važno pratiti početnu listu prijava, koja je sortirana po datumu sa najnovijim prijavama na vrhu, kako biste na osnovu adrese uočili onu djecu koja teritorijalno ne pripadaju Vašoj školi. Ukoliko Vaša škola ima ograničene prostorne kapacitete, te prijave možete odbiti izmjenom prijave i promjenom statusa na "Odbijen (Teritorijalna pripadnost)". Osim promjene statusa u aplikaciji neophodno je što prije kontaktirati roditelja i s njim razmotriti što dalje. U momentu kad odbijete prijavu, njen zakazani termin se automatski oslobađa.

| anofana se het neeklema                                                    | Važna napomena (nije<br>obuhvaćeno pitanjima) |   |  |  |
|----------------------------------------------------------------------------|-----------------------------------------------|---|--|--|
| agodava se bez problema<br>o bude 'glavno'<br>ia kojom se igra/druži i sl. | Odložen upis<br>Status prijave                | T |  |  |
|                                                                            |                                               |   |  |  |

Status "Upisan" potrebno je dodijeliti prijavi nakon testiranja od strane pedagoško-psihološke službe i zvanično završenog upisa.

Ukoliko je djetetu odložen upis i to je neophodno evidentirati, a ponuđene opcije su: "Prijedlog roditelja", "Mišljenje nadležne zdravstvene ustanove" i "Komisija za upis djece u školu".

### <u>Izvještaji</u>

I u ovom modulu imate generisane izvještaje (kartica "Izvještaji").

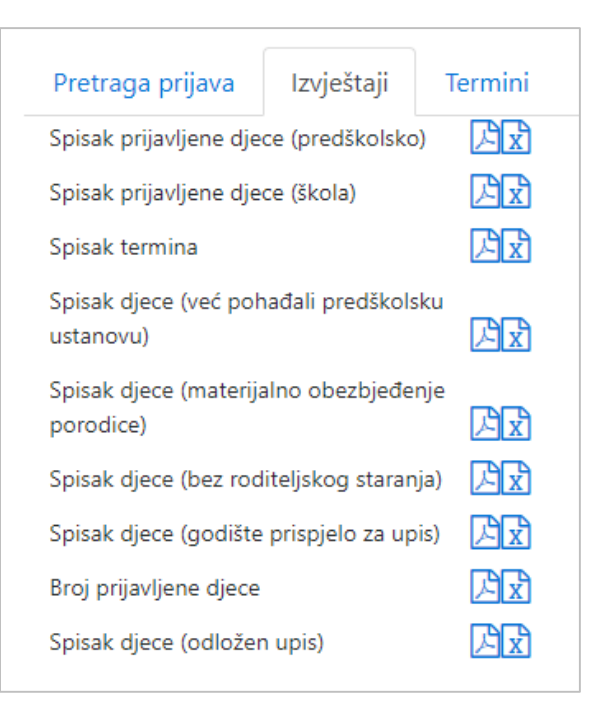

Istakli bismo kao najznačajnije sljedeće izvještaje:

- Spisak djece (godište prispjelo za upis) podaci iz MUP-a sa djecom koja pune 6 godina u ovoj kalendarskoj godini
- Spisak termina lista svih kreiranih termina
- Spisak prijavljene djece (škola) lista prijava sa svim unesenim podacima.